VS+QT环境配置

1、安装vs 2017和qt, 下载下面这个,完成在VS中安装qt插件。 Qt Visual Studio Tools(for vs 2017)链接: https://pan.baidu.com/s/1w15AGfPG5JUWd6jnNd80JQ,提取码: 8x4z

2、在VS中进行qt的配置,如下图

点击后选择 options 或 qt versions, 🪽

| 选项                                                                                                    |   |         |                                                                       |           |                      |          | ? | >          |
|----------------------------------------------------------------------------------------------------|---|---------|-----------------------------------------------------------------------|-----------|----------------------|----------|---|------------|
| 搜索选项(Ctrl+E)                                                                                                    | P | Default | Version                                                               | Host      | Path                 | Compiler |   |            |
| <ul> <li>● 漢武</li> <li>● 法第三員</li> <li>● Azure 服務券份验证</li> <li>● Azure 服務券份验证</li> <li>● Acure 服務券份验证</li> <li>● FF Tools</li> <li>● FF Tools</li> <li>● Nucles 100%</li> <li>● Ceneral</li> <li>Ceneral</li> <li>Ceneral</li> <li>Versions</li> <li>Legacy Project Format</li> <li>&gt; SQL Server 工具</li> <li>&gt; VisualSVN</li> <li>&gt; Web</li> <li>&gt; Web</li> <li>&gt; Web 短期税工具</li> <li>&gt; Web 短期税工具</li> <li>&gt; Wich 短期税工具</li> <li>&gt; Wich 短期税工具</li> <li>&gt; Wich 短期税工具</li> <li>&gt; Wich 短期税工具</li> <li>&gt; Wich 短期税工具</li> <li>&gt; Aune 100%</li> </ul> |   | X       | <ul> <li>5.142_mevc2017_64</li> <li>add new Qt version&gt;</li> </ul> | Windows ¥ | Diqt5.142/msv2017_64 | meve     |   |            |
|                                                                                                    |   |         |                                                                       |           |                      | 确定       | R | 9 <b>6</b> |

选择 add new,进行添加。在选择 path 选择添加文件的路径。

| Default      | Version                                | Host      | Path                       | Compiler |
|--------------|----------------------------------------|-----------|----------------------------|----------|
| $\checkmark$ | <b>5.14.2_msvc2017_64</b>              | Windows ~ | 🐂 D:\qt\5.14.2\msvc2017_64 | msvc     |
|              | ●///////////////////////////////////// | Windows ~ | <b>1</b>                   | msvc     |
|              | 😌 <add new="" qt="" version=""></add>  |           |                            |          |

#### 找到安装 qt 的文件的位置, 找到下面这个程序。

| > lt | t电脑 > D (D:) > qt > 5.14.2 > msvc2 | 017_64 → bin    |      | ✓ ひ 搜索"bin" |
|------|------------------------------------|-----------------|------|-------------|
| 挟    |                                    |                 |      |             |
| ^    | 名称                                 | 修改日期            | 类型   | 大小          |
|      | 📧 qmake 👝                          | 2020/3/27 21:18 | 应用程序 | 2,799 KB    |
|      |                                    |                 |      |             |
|      |                                    |                 |      |             |
|      |                                    |                 |      |             |

添加成功后,可完成 qt 在 VS 中的配置。--

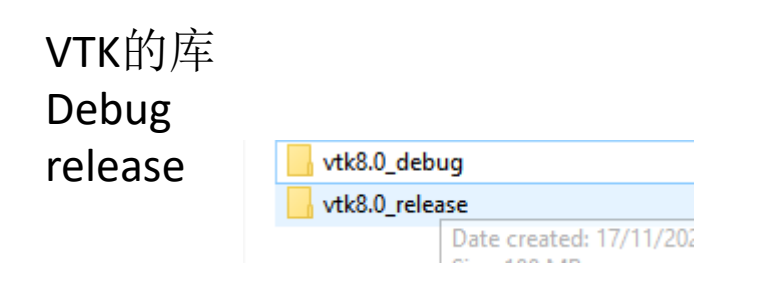

### 每个库的结构如下 Bin=dll文件, (此文中该文件夹也用作vs的工作目录) Include=头文件 Lib=lib文件

| n     |
|-------|
| nake  |
| clude |
|       |
| ugins |
| are   |
|       |

# 在lib文件夹下批处理文件输入代码: "DIR \*.\* /B >list.TXT",并运行,得到lib 的名称。后面用。

| cmake                   | 15/07/2021 20:49 | File folder         |        |
|-------------------------|------------------|---------------------|--------|
| 💿 a.bat                 | 18/07/2021 20:02 | Windows Batch File  | 1 KB   |
| 😓 list.TXT              | 18/07/2021 20:03 | TXT File            | 3 KB   |
| 💵 vtkalglib-8.0.lib     | 15/07/2021 20:49 | Object File Library | 47 KB  |
| 🏙 vtkChartsCore-8.0.lib | 15/07/2021 20:49 | Object File Library | 580 KB |

### 步骤1 1.1双击打开VS

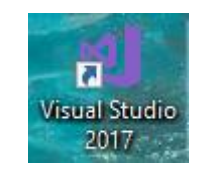

## 1.2出现空白的软件界面,新建项目

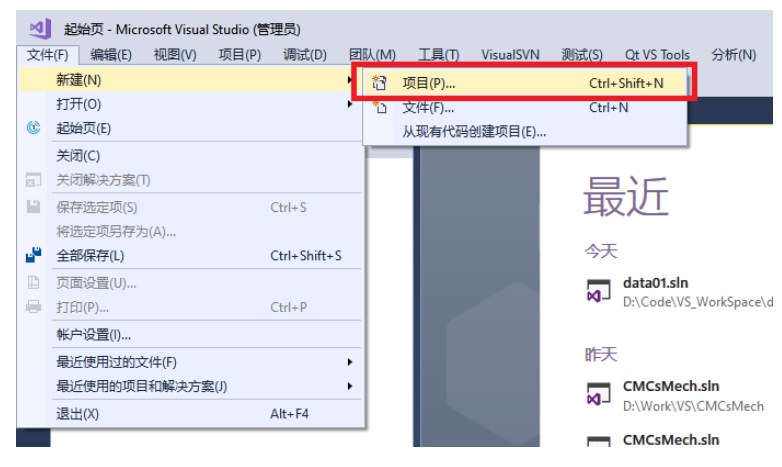

1.3弹出窗口选择QT,并修改名称,路径

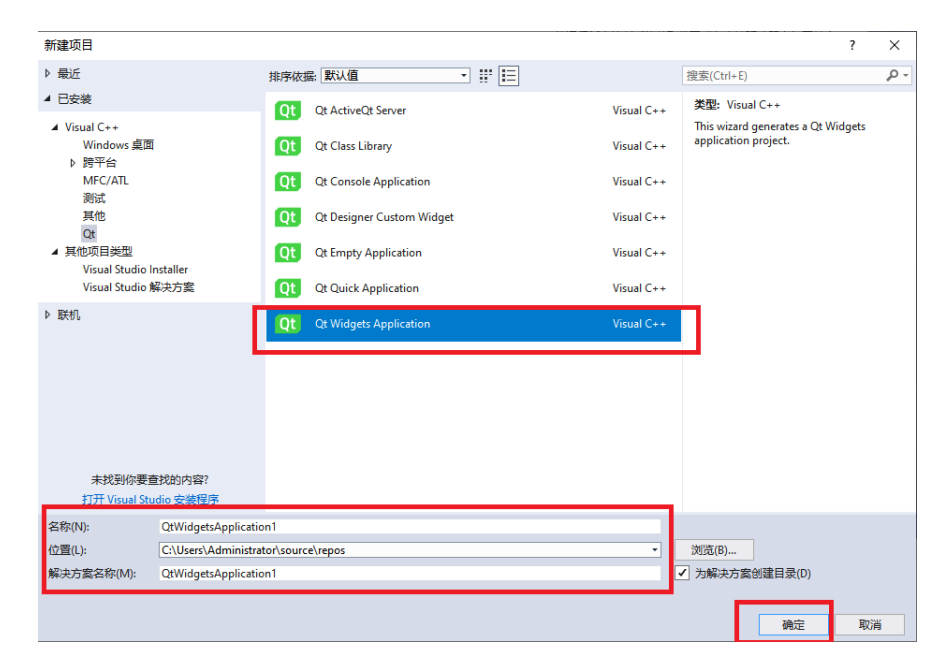

步骤1.3

📢 Qt Widgets Application Wizard

 $\times$ 

Welcome to the Qt Widgets Application Wizard

This wizard generates a Qt Widgets application project. The application derives from QApplication and includes an empty widget.

To continue, click Next.

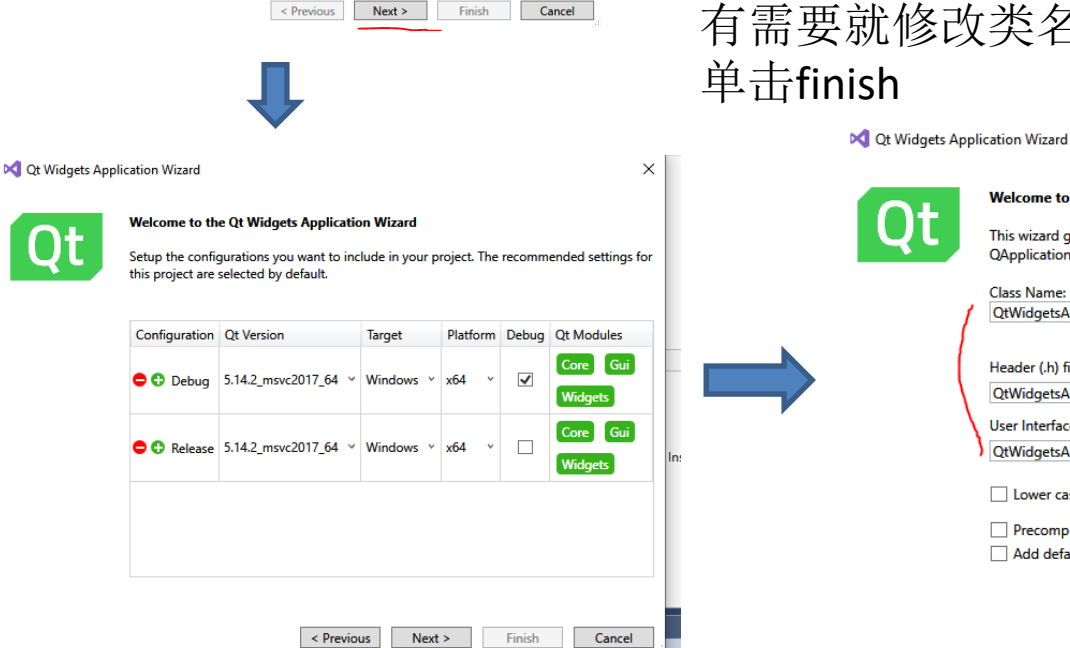

### 单击Next->next 有需要就修改类名称 单击finish

Welcome to the Qt Widgets Application Wizard

This wizard generates a Qt Widgets application project. The application derives from QApplication and includes an empty widget.

 $\times$ 

| Class Name:                                                             | Base class:               |          |
|-------------------------------------------------------------------------|---------------------------|----------|
| QtWidgetsApplication1                                                   | QMainWindow               | *        |
|                                                                         |                           |          |
| Header (.h) file:                                                       | Source (.cpp) file:       |          |
| QtWidgetsApplication1.h                                                 | QtWidgetsApplication1.cpp | <u>ر</u> |
| User Interface (.ui) file:                                              | Resource (.qrc) file:     |          |
| QtWidgetsApplication1.ui                                                | QtWidgetsApplication1.qrc |          |
| Lower case file names  Precompiled header  Add default application icon |                           |          |
| < Pr                                                                    | vious Next > Finish       | Cancel   |

步骤1.4

出现如下文件,ui=qt界面(双击进入),h,cpp文件(单击进入) 双击.ui文件,进入GUI设计界面Qt Designer。单击"detach",可让窗口弹出,视野更好

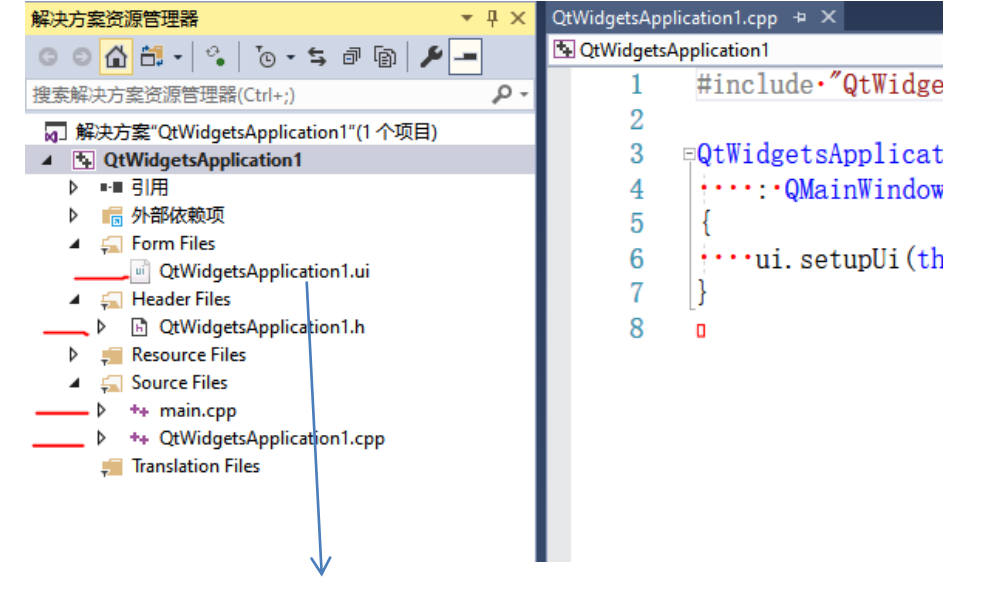

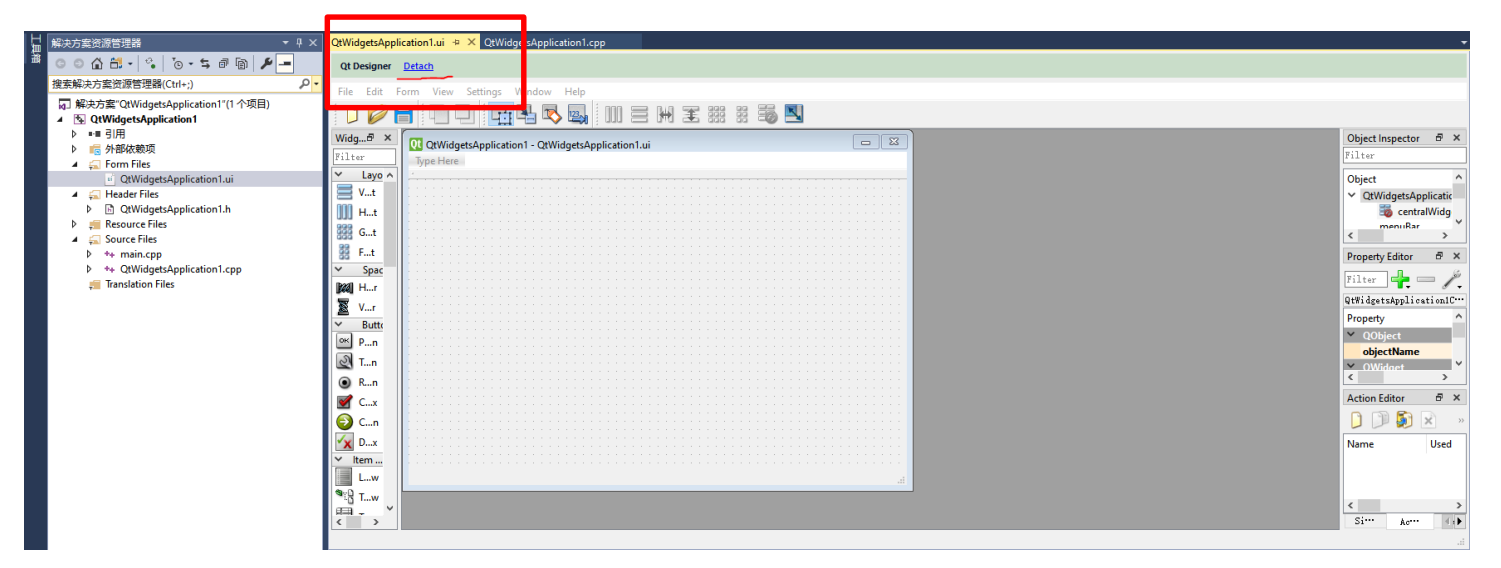

### 步骤1.5 拖动一个"widget"到窗口中; 在widget上右击,单击"提升为"; 手动输入QVTKWidget(大小写一致)

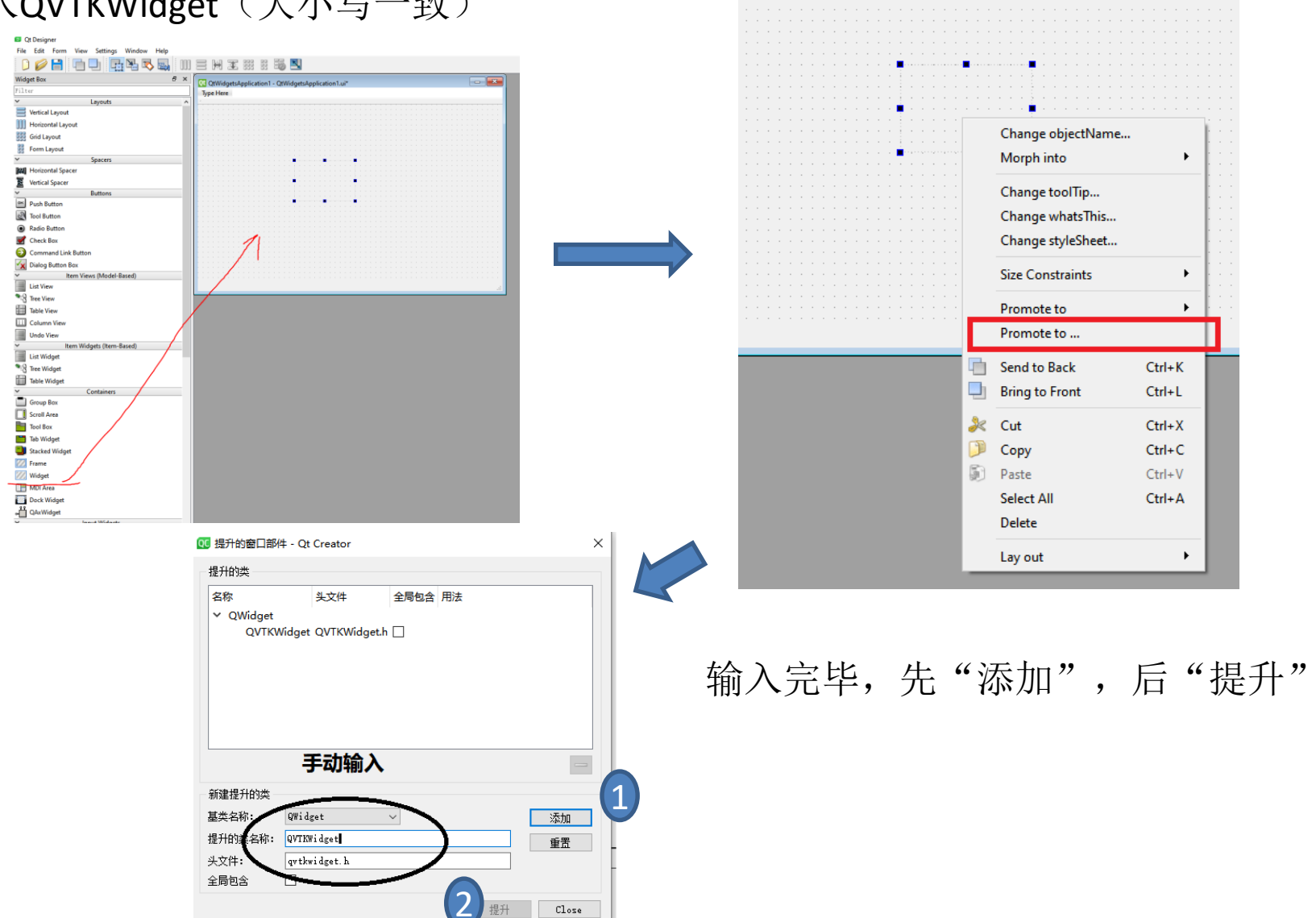

### 步骤1.6 发现原来的widget已经变成了QVTKWidget

| 01 OtWidgetsApplication1 - OtWidgetsApplication1 ui* |
|------------------------------------------------------|
|                                                      |
| lype mere                                            |
|                                                      |
|                                                      |
|                                                      |
|                                                      |
|                                                      |
|                                                      |
|                                                      |
|                                                      |
|                                                      |
|                                                      |
|                                                      |
|                                                      |
|                                                      |
|                                                      |
|                                                      |
|                                                      |
|                                                      |
|                                                      |
|                                                      |
|                                                      |
|                                                      |
|                                                      |
|                                                      |
|                                                      |
|                                                      |
|                                                      |
|                                                      |
|                                                      |
|                                                      |
|                                                      |
|                                                      |
|                                                      |
|                                                      |

### 单击保存,数据会传送回VS

| Qt Designer                              |                                                   |
|------------------------------------------|---------------------------------------------------|
| File Edit Form View Settings Window Help |                                                   |
| D 🥖 🔒 🔚 🖵   📑 🎭 🖏   (                    | II = H I II II II II II II                        |
| Widget Box 🗗                             | QtWidgetsApplication1 - QtWidgetsApplication1.ui* |
| Filter                                   | Type Here                                         |
| ✓ Layouts                                | ∧                                                 |
| Vertical Layout                          |                                                   |
| IIII Horizontal Layout                   |                                                   |
| Grid Layout                              |                                                   |
| 🛱 Form Layout                            |                                                   |

### 步骤1.7 返回vs,在项目上右击-》属性。调试-》改工作目录为vtk的"bin"

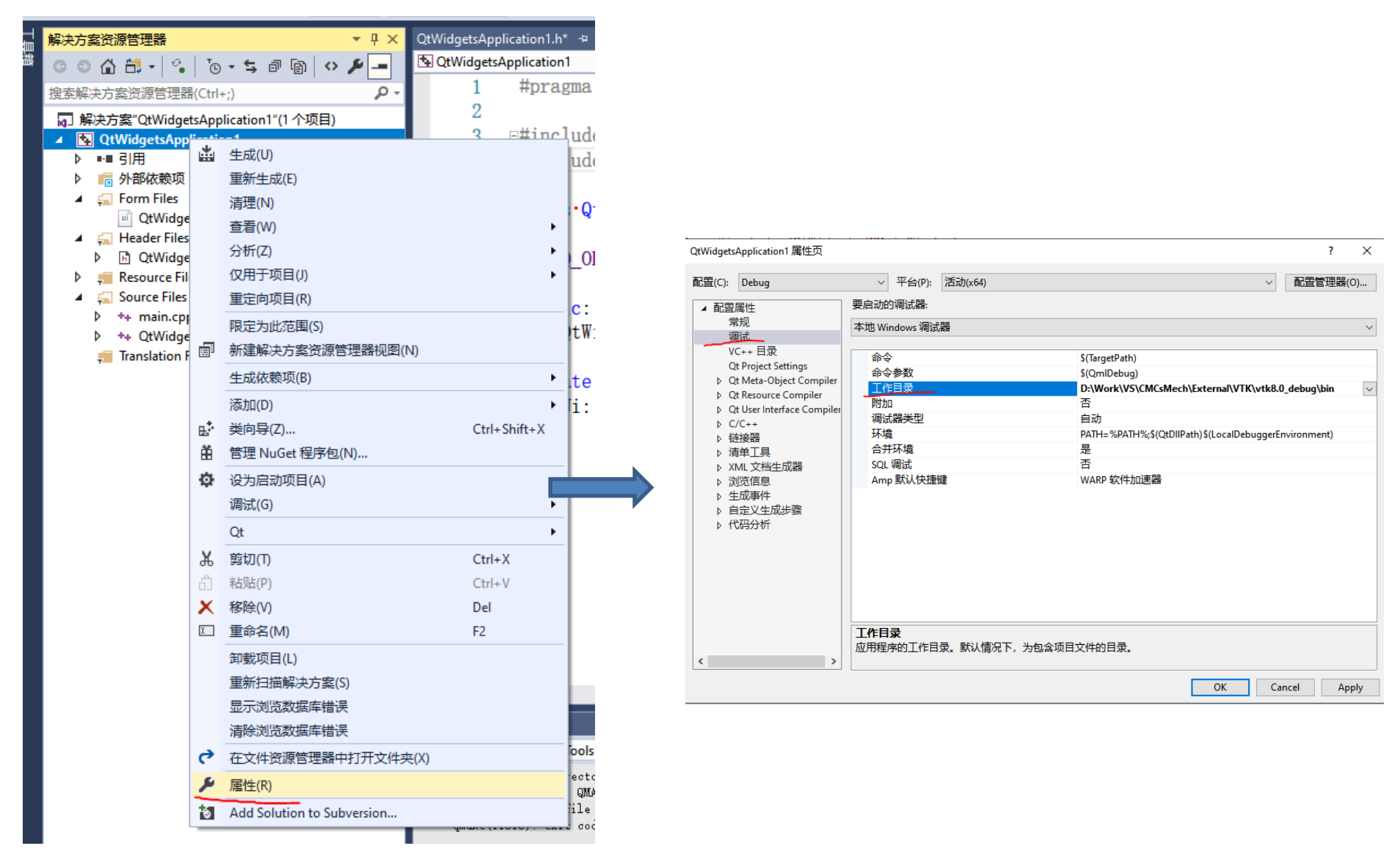

### 步骤1.8 VC++目录-》包含目录=vtk的"include下面出现h文件的路径"; 库目录=vtk的"lib"文件夹。

#### QtWidgetsApplication1 属性页

?

| 配置(C): Debug           | ~ 平台(P): 活动(x64)     | ~ 配置管理器(O)                                                           |
|------------------------|----------------------|----------------------------------------------------------------------|
| ▲ 配置属性 ^               | ✓ 常規                 |                                                                      |
| 常规                     | 可执行文件目录              | \$(VC_ExecutablePath_x64);\$(WindowsSDK_ExecutablePath);\$(VS_Execut |
| 调试                     | 包含目录                 | D:\Work\VS\CMCsMech\External\VTK\vtk8.0 debug\include\vtl            |
| VC++ 目录                | 引用目录                 | \$(VC ReferencesPath x64);                                           |
| Qt Project Settings    | 库目录                  | D:\Work\VS\CMCsMech\External\VTK\vtk8.0 debug\lib:\$(LibraryPa       |
| Qt Meta-Object Compi   | Windows 运行库目录        | \$(WindowsSDK MetadataPath);                                         |
| Qt Resource Compiler   | 源目录                  | \$(VC SourcePath):                                                   |
| Qt User Interface Comp | 排除目录                 | \$(VC IncludePath):\$(WindowsSDK IncludePath):\$(VC ExecutablePath x |
| ▷ C/C++                | 100.000              | *(*                                                                  |
| ▲ 链接器                  |                      |                                                                      |
| 常规                     |                      |                                                                      |
| 输入                     |                      |                                                                      |
| 清单文件                   |                      |                                                                      |
| 调试                     |                      |                                                                      |
| 系统                     |                      |                                                                      |
| 优化                     |                      |                                                                      |
| 嵌入的 IDL                |                      |                                                                      |
| Windows 元数据            |                      |                                                                      |
| 高级                     |                      |                                                                      |
| 所有选项                   |                      |                                                                      |
| 命令行                    |                      |                                                                      |
| ▷ 清单工具                 |                      |                                                                      |
| ▷ XML 文档生成器            | 包含目录                 |                                                                      |
| ▷ 浏览信息                 | 生成 VC++ 项目期间,搜索包含文件部 | 付使用的路径。 与环境变量 INCLUDE 相对应。                                           |
| < + str = //+ >        |                      |                                                                      |
|                        |                      |                                                                      |
|                        |                      | OK Cancel Apply                                                      |

### 步骤1.9 C/C++->常规-》附加包含目录=vtk的"include下面出现h文件的路径";

| QtWidgetsApplication1 属性页                                                                                                    |                                                                                                    | ? ×                                                                                                    |
|----------------------------------------------------------------------------------------------------|----------------------------------------------------------------------------------------------------|----------------------------------------------------------------------------------------------------|
| 配置(C): Debug                                                                                                    | ~ 平台(P): 活动(x64)                                                                                                    | ~ 配置管理器(0)                                                                                                    |
| ▲ 配置属性<br>常规<br>调试<br>VC++目录<br>Qt Project Settings<br>▷ Qt Meta-Object Compi<br>▷ Qt Resource Compiler<br>▷ Qt User Interface Comp<br>▲ C/C++<br>常规<br>优化<br>预处理器<br>代码生成<br>语言<br>预编译头<br>输出文件<br>浏览信息<br>高级<br>所有选项<br>命令行<br>▷ 链接器<br>▷ 清单工具<br>▷ XML 文档生成器 | 附加包含目录<br>其他 #using 指令<br>调试信息格式<br>支持仅我的代码调试<br>公共语言运行时支持<br>使用 Windows 运行时扩展<br>取消显示启动版权标志<br>警告等级<br>将警告视为错误<br>警告版本<br>诊断格式<br>SDL 检查<br>多处理器编译 | D:\Work\VS\CMCsMech\External\VTK\vtk8.0_debug\include\vtk-8.<br>程序数据库 (/Zi)<br>否<br>是 (/nologo)<br>等级 1 (/W1)<br>否 (/WX-)<br>传统型 (/diagnostics:classic)<br>是 (/MP) |
| ▶ 浏觉信息<br>▶ # dī 畫/#<br>< >                                                                                                    | 皆定—个或多个要添加到包含路径中的目录<br>                                                                                                    | 表;当目录不止一个时,请用分号分隔。 (川路径])                                                                                                    |
|                                                                                                    |                                                                                                    | OK Cancel Apply                                                                                                    |

### 步骤1.20 链接器-》常规-》附加库目录=vtk的"lib"文件夹。

#### QtWidgetsApplication1 属性页

? X

| 配置(C   | :):                                                                                                    | Debug               | ~                                  | 平台(P):                    | 活动(x64)   |               |                                 |                     | $\sim$  | 配置管      | 理器(0)      |
|--------|----------------------------------------------------------------------------------------------------|---------------------|------------------------------------|---------------------------|-----------|---------------|---------------------------------|---------------------|---------|----------|------------|
|        | )<br>The factor is a second second secon | 214-                | . tou                              | 177/4                     |           |               | \$(OutDia)\$/TerretNierre       | ) \$ (Tttt)         |         |          |            |
|        | こにに                                                                                                    | 与11 <u>十</u><br>401 |                                    | 1又1十<br>2)#1度             |           |               | 3(OutDir)3( largetivame<br>土:八四 | e)\$(largetExt)     |         |          |            |
|        | 市                                                                                                    | /%:<br>\f           | ر/ <u>نین</u> د<br>برخ <u>م</u> ند | 1.550                     |           |               | 不反互                             |                     |         |          |            |
|        | VC                                                                                                    |                     | 版4                                 |                           |           |               |                                 |                     |         |          |            |
|        | 0+                                                                                                    | Project Settings    | 后开                                 | 1911年19日<br>1911日 - 1911日 | -+17+     |               |                                 |                     |         |          |            |
| Ь<br>В | Ot                                                                                                    | Meta-Object Compi   | 4X/F                               | 驱水后动脉                     | 风仪你心      |               | 走(/NOLOGO)                      |                     |         |          |            |
|        | Ot                                                                                                    | Resource Compiler   | 心明                                 | 诗人库                       |           |               | (1)                             |                     |         |          |            |
|        | Ot                                                                                                    | User Interface Comr | 注册                                 | 摘出                        |           |               | <u> 日</u>                       |                     |         |          |            |
|        | C/0                                                                                                    | C++                 | 逐用                                 | 沢<br>王<br>定<br>同          |           |               | 音                               |                     |         |          |            |
|        | 锚                                                                                                    | -<br>接器             | <u></u>                            | <u> </u>                  |           |               | D:\Work\VS\CMCsMe               | ch\External\VTK\vtk | (8.0_de | ebug\lib | %(Addition |
|        |                                                                                                    | 常规                  | 链接                                 | 好依赖项                      |           |               | 是                               |                     |         |          |            |
|        |                                                                                                    | 输入                  | 使用                                 | 作依赖项籍                     | 入         |               | 合                               |                     |         |          |            |
|        |                                                                                                    | 清单文件                | 链接                                 | 狱态                        |           |               |                                 |                     |         |          |            |
|        |                                                                                                    | 调试                  | KH TI                              | _ DII 绑定                  |           |               |                                 |                     |         |          |            |
|        |                                                                                                    | 系统                  | 将锁                                 | 接器警告视                     | 的错误       |               |                                 |                     |         |          |            |
|        |                                                                                                    | 优化                  | 强制                                 | 1文件输出                     |           |               |                                 |                     |         |          |            |
|        |                                                                                                    | 嵌入的 IDL             | 创建                                 | 回热修补明                     | 像         |               |                                 |                     |         |          |            |
|        |                                                                                                    | Windows 元数据         | 指定                                 | 节特性                       |           |               |                                 |                     |         |          |            |
|        |                                                                                                    | 高级                  |                                    |                           |           |               |                                 |                     |         |          |            |
|        |                                                                                                    | 所有选项                |                                    |                           |           |               |                                 |                     |         |          |            |
|        |                                                                                                    | 命令行                 |                                    |                           |           |               |                                 |                     |         |          |            |
| Þ      | 清                                                                                                    | 单工具                 |                                    |                           |           |               |                                 |                     |         |          |            |
| ⊳      | XM                                                                                                    | NL 文档生成器            | 附加库                                | 目录                        |           |               |                                 |                     |         |          |            |
| ⊳      | 浏                                                                                                    | 览信息                 | 、 允许用                              | □重写环境                     | 库路径。(/LIE | 3PATH:folder) |                                 |                     |         |          |            |
| <      | 4                                                                                                    |                     |                                    |                           | 1         |               |                                 |                     |         |          |            |
|        |                                                                                                    |                     |                                    |                           |           |               |                                 |                     |         |          |            |
|        |                                                                                                    |                     |                                    |                           |           |               |                                 | OK                  | Cano    | el 🛛     | Apply      |

### 步骤1.21 链接器-》输入-》附加依赖项=vtk的lib文件夹下所有lib文件名称。第2页ppt得到的。

| QtWidgetsApplication1 属性页                                                                                                    |                                                                                                  |                     |                  |             | ? X             |
|----------------------------------------------------------------------------------------------------|--------------------------------------------------------------------------------------------------|---------------------|------------------|-------------|-----------------|
| 配置(C): Debug                                                                                                    | ~ 平台(P): 活动(x64)                                                                                 |                     |                  | ~ 配置        | 管理器(0)          |
| ▲ 配置属性<br>常规<br>调试<br>VC++目录<br>Qt Project Settings<br>▷ Qt Meta-Object Compi<br>▷ Qt Resource Compiler<br>▷ Qt User Interface Compi<br>▷ Qt User Interface Compi<br>▷ C/C++<br>④ 链接器<br>常规<br>输入<br>输入<br>有單文件<br>调试<br>系统<br>优化<br>嵌入的 IDL<br>Windows 元数据<br>高级<br>所有选项<br>命令行<br>▷ 清单工具<br>▷ XML 文档生成器<br>▷ 浏览信息<br>▷ 4+ rdt=//4 | 附加依赖项<br>忽略所有默认库<br>忽略特定默认库<br>模块定义文件<br>将模块添加到程序集<br>嵌入托管资源文件<br>强制符号引用<br>延迟加载的 DLL<br>程序集链接资源 | . [例如 kernel32.lib] | iCore-8.0.lib;vt | kCommonColo | r-8.0.lib;vtkCo |
|                                                                                                    |                                                                                                  |                     | ОК               | Cancel      | Apply           |

上述操作冗余了。

### 步骤**1.22** 头文件增加如下代码。

| main. | срр                                             | QtWidgetsApplication1.h 👳 🗙 QtWidgetsApplication1.cpp                  |  |
|-------|-------------------------------------------------|------------------------------------------------------------------------|--|
| ♣ Qt  | QtWidgetsApplication1 - 🕈 QtWidgetsApplication1 |                                                                        |  |
|       | 1                                               | #pragma•once                                                           |  |
|       | 2                                               |                                                                        |  |
|       | 3                                               | _⊟#include• <qtwidgets qmainwindow=""></qtwidgets>                     |  |
|       | 4                                               | <pre>#include ''ui_QtWidgetsApplication1.h"</pre>                      |  |
|       | 5                                               |                                                                        |  |
|       | 6                                               | #include• <vtkautoinit.h></vtkautoinit.h>                              |  |
|       | 7                                               | ₽#ifndef•INITIAL_OPENGL                                                |  |
|       | 8                                               | #define INITIAL_OPENGL                                                 |  |
|       | 9                                               | VTK_MODULE_INIT(vtkRenderingOpenGL);                                   |  |
|       | 10                                              | <pre>VTK_MODULE_INIT(vtkInteractionStyle);</pre>                       |  |
|       | 11                                              | <pre>VTK_MODULE_INIT(vtkRenderingFreeType);</pre>                      |  |
|       | 12                                              | #endif                                                                 |  |
|       | 13                                              |                                                                        |  |
|       | 14                                              | ¤#include• <vtkspheresource. h=""></vtkspheresource.>                  |  |
|       | 15                                              | <pre>#include.<vtkpolydata.h></vtkpolydata.h></pre>                    |  |
|       | 16                                              | <pre>#include &lt;&lt; vtkSmartPointer. h&gt;</pre>                    |  |
|       | 17                                              | <pre>#include.<vtkpolydatamapper.h></vtkpolydatamapper.h></pre>        |  |
|       | 18                                              | <pre>#include &lt;&lt; vtkActor. h&gt;</pre>                           |  |
|       | 19                                              | <pre>#include.<vtkrenderwindow.h></vtkrenderwindow.h></pre>            |  |
|       | 20                                              | <pre>#include &lt;&lt; vtkRenderer. h&gt;</pre>                        |  |
|       | 21                                              | [#include• <vtkrenderwindowinteractor.h></vtkrenderwindowinteractor.h> |  |
|       | 22                                              |                                                                        |  |
|       | 23                                              |                                                                        |  |
|       | 24                                              | <pre>class.QtWidgetsApplication1public.QMainWindow</pre>               |  |
|       | 25                                              | {                                                                      |  |

#include <vtkAutoInit.h>
#ifndef INITIAL\_OPENGL
#define INITIAL\_OPENGL
VTK\_MODULE\_INIT(vtkRenderingOpenGL);
VTK\_MODULE\_INIT(vtkInteractionStyle);
VTK\_MODULE\_INIT(vtkRenderingFreeType);
#endif

#include <vtkSphereSource.h>
#include <vtkPolyData.h>
#include <vtkSmartPointer.h>
#include <vtkPolyDataMapper.h>
#include <vtkActor.h>
#include <vtkRenderWindow.h>
#include <vtkRenderer.h>
#include <vtkRenderer.h>

### 步骤1.23

### Cpp文件构造函数增加如下代码。 代码中Ui.widget根据qt designer中的 object名称适应性修改。

| main.cpp                                        | QtWidgetsApplication1.h QtWidgetsApplication1.cpp 🗦 🗙              |  |  |
|-------------------------------------------------|--------------------------------------------------------------------|--|--|
| S QtWidgetsApplication1 → QtWidgetsApplication1 |                                                                    |  |  |
| 1                                               | #include•"QtWidgetsApplication1.h"                                 |  |  |
| 2                                               |                                                                    |  |  |
| 3                                               | ₽QtWidgetsApplication1::QtWidgetsApplication1(QWidget·*parent)     |  |  |
| 4                                               | ••••:•QMainWindow(parent)                                          |  |  |
| 5                                               | {                                                                  |  |  |
| 6                                               | ••••ui.setupUi(this);                                              |  |  |
| 7                                               |                                                                    |  |  |
| 8                                               | vtkSmartPointer <vtkspheresource>・sphereSource・=</vtkspheresource> |  |  |
| 9                                               | → vtkSmartPointer <vtkspheresource>::New();</vtkspheresource>      |  |  |
| 10                                              | → sphereSource->SetCenter(0.0, •0.0, •0.0);                        |  |  |
| 11                                              | → sphereSource->SetRadius(5.0);                                    |  |  |
| 12                                              |                                                                    |  |  |
| 13                                              | → //mapper                                                         |  |  |
| 14                                              | vtkSmartPointer <vtkpolydatamapper>·mapper·=</vtkpolydatamapper>   |  |  |
| 15                                              | → vtkSmartPointer <vtkpolydatamapper>::New();</vtkpolydatamapper>  |  |  |
| 16                                              | mapper->SetInputConnection(sphereSource->GetOutputPort());         |  |  |
| 17                                              |                                                                    |  |  |
| 18                                              | → //actor                                                          |  |  |
| 10                                              |                                                                    |  |  |

vtkSmartPointer<vtkSphereSource> sphereSource =
vtkSmartPointer<vtkSphereSource>::New();
sphereSource->SetCenter(0.0, 0.0, 0.0);
sphereSource->SetRadius(5.0);

#### //mapper

vtkSmartPointer<vtkPolyDataMapper> mapper =
vtkSmartPointer<vtkPolyDataMapper>::New();
mapper->SetInputConnection(sphereSource->GetOutputPort());

#### //actor

vtkSmartPointer<vtkActor> actor =
vtkSmartPointer<vtkActor>::New();
actor->SetMapper(mapper);

//renderer ,renderWindow, renderWindowInteractor.
vtkSmartPointer<vtkRenderer> renderer =
vtkSmartPointer<vtkRenderer>::New();
vtkSmartPointer<vtkRenderWindow> renderWindow =
vtkSmartPointer<vtkRenderWindow>::New();

ui.widget->GetRenderWindow()->AddRenderer(renderer);//加入renderer显示

vtkSmartPointer<vtkRenderWindowInteractor> renderWindowInteractor =
vtkSmartPointer<vtkRenderWindowInteractor>::New();
renderWindowInteractor = ui.widget->GetInteractor();

renderWindow = ui.widget->GetRenderWindow();

renderer->AddActor(actor); renderer->SetBackground(1, 1, 1); // Background color green

ui.widget->update();

步骤**1.24** 运行。

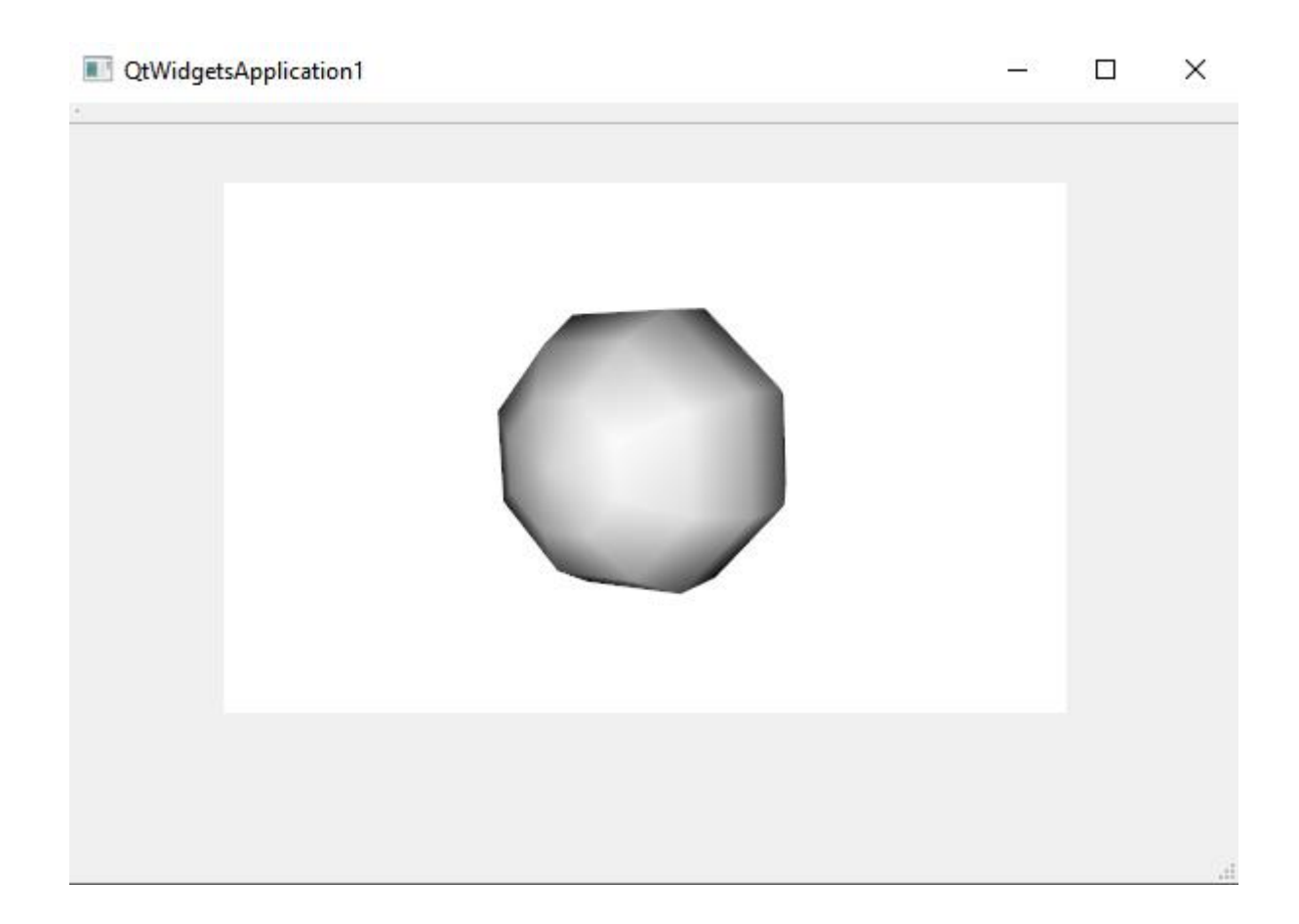